## HDM-350 ソフト・バージョンアップ手順(Win.10 での場合)

本手順を実行いただくと、すべてのソフトが最新版にアップデートされます。 個別の診断ソフトごとにこの手順を行う必要は ありません。

1.本体キットに同梱の USB ケーブル(Type C)を使用して、HDM-350 本体とパソコンを接続してください。

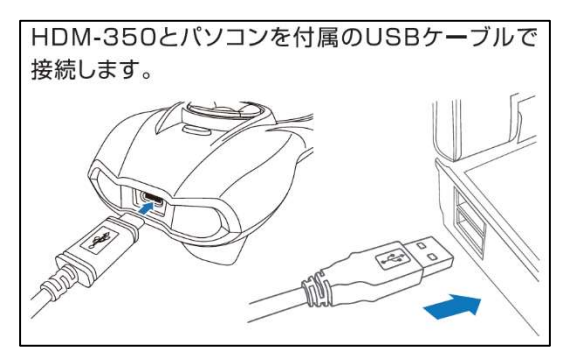

2.自動再生により PC の画面に「HDM-350」のフォルダーが表示されます。フォルダー内の「HDM-350.exe」をクリック してバージョンアップツールを起動してください。

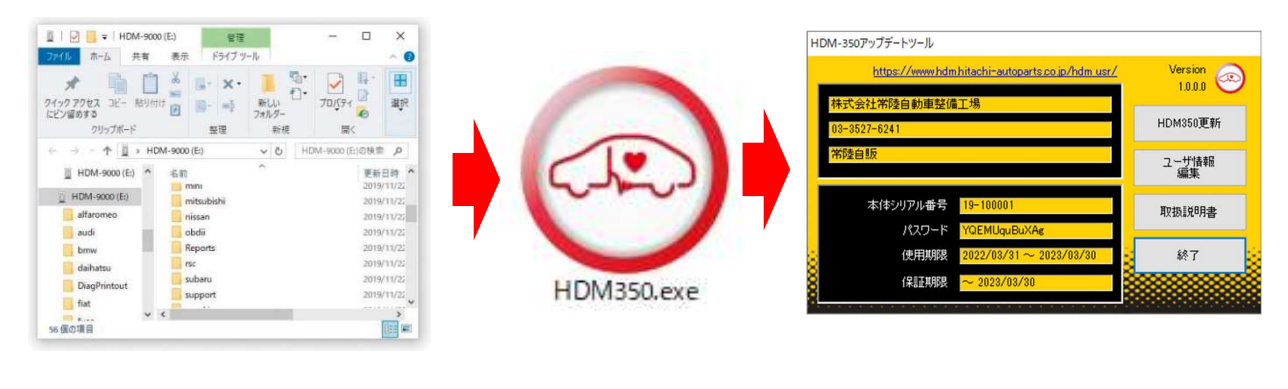

自動再生が実行されない場合は次ページの操作方法を参照ください

3.バージョンアップツールの「HDM-350 更新」をクリックしてください。最新の診断ソフトがダウンロードされます。 ダウンロードが完了したら、「診断ソフト更新画面」の下部の「閉じる」をクリックしてください。

| HDM-350アップデートツール                                                                          |                                             | The second second second second second second second second second second second second second second second s                 |  |
|-------------------------------------------------------------------------------------------|---------------------------------------------|----------------------------------------------------------------------------------------------------|--|
| https://www.hdm.hitachi-autoparts.co.jp/hdm.usr/<br>株式会社常陸自動車整備工場<br>03-8527-6241<br>常陸自販 | Version<br>1.0.00<br>HDM350更新<br>二竹椿報<br>編集 | honda¥honda.enの更新を確認しています<br>更新の必要がありません。<br>16-00011.licの更新を確認しています<br>更新の必要がありません。<br>appdata.datの更新を確認しています<br>更新の必要がありません。 |  |
| 本体シリアル番号 <mark>19-100001</mark><br>パスワード YQEMUquBuXAg                                     | 取扱説明書                                       | appdata.engの更新を確認しています<br>更新の必要がありません。<br>appdata.rusの更新を確認しています<br>再生の                                                        |  |
| 使用期限 2022/03/31 ~ 2023/03/30 🚊                                                            | 終了 😞                                        | アップデート完了                                                                                                    |  |
| f呆証其解表 🔶 2028/08/30                                                                       |                                             | 8                                                                                                    |  |
|                                                                                           |                                             | SUER                                                                                                    |  |

4.パソコンのタスクバーに表示されている USB のアイコンをクリックして「ハードウェアの安全な取り外し」を実行し、 HDM-350 をパソコンから取り外してください。

以上

## 自動再生が実行されない場合

パソコンによっては、ウイルスソフトが自動的に実行されるのを防止するため、USBメモリなどが接続された際の自動再生が 設定されていない場合があります。

自動再生が実行されない場合は、以下の手順で HDM-350 インターフェースボックス内部の「HDM-350.exe」を起動して ください。

【手順 1】

パソコンの画面下部に表示されているタスクバーにある「エクスプローラ」をクリックしてください。

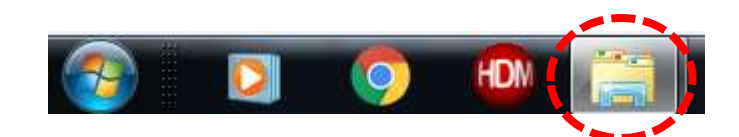

【手順 2】

「エクスプローラ」が起動します。画面の左側にある「コンピューター」に「HDM-350」が表示されている場合は、「HDM-350」 をクリックしてください。

## HDM-350 (D:)

【手順 3】

HDM-350 フォルダー内のファイルが表示されます。「HDM-350.exe」のアイコンをクリックしてバージョンアップツールを起動してください。

## HDM-350本体のパソコンからの取り外しについて

HDM-350本体のパソコンからの取り外しは、本体内のファイル破損を防止するため、以下手順を行ってください。

① パソコン上の HDM-350 フォルダーを閉じてください。

② パソコンのタスクトレイの取り外しアイコンをクリックしてください。

③「JOBD2 SCAN TOOL の取り外し」をクリックしてください。(「Device の取り出し」表示される場合があります)

④「ハードウェアの取り外し」が表示されてから、HDM-350本体をパソコンから取り外してください。